## **AVVIO TIROCINIO CON STUDENTE NOTO**

Accedere al portale di Ateneo, raggiungibile all'indirizzo studenti.unimc.it.

Effettuare le operazioni di Login, cliccando sul MENU in alto a destra.

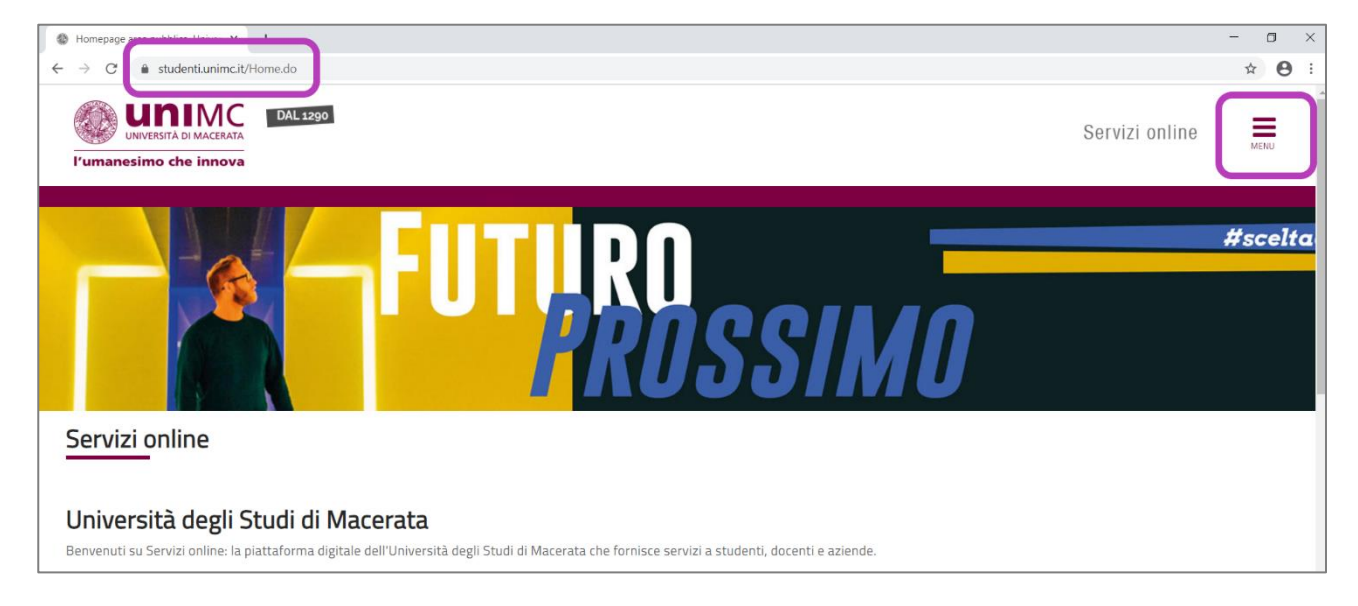

Dalla finestra di dialogo che apparirà, cliccare alla voce **LOGIN**.

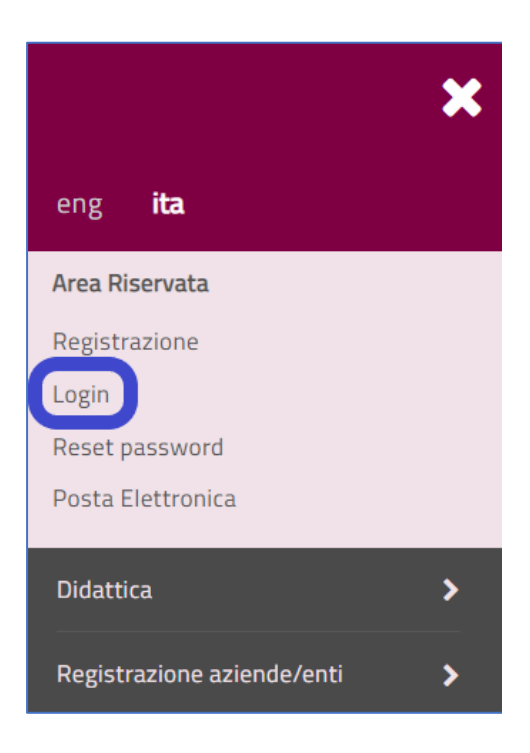

Inserire le credenziali del Referente scelto dall'istituto accogliente per l'inserimento dei dati relativi al tirocinio. Cliccare su **ACCEDI**.

| The https://studenti.unimc.it/auth/Lo × +                        |                                                                      | - 0 × |
|------------------------------------------------------------------|----------------------------------------------------------------------|-------|
| ← → C                                                            |                                                                      | ☆ 😬 : |
| 👯 App M Gmail 💶 YouTube 丈 Maps 🏠 Notizie 🕼 Traduci 🧿 login.unime | Accedi https://studenti.unimc.it Nome utente Password Accedi Annulla |       |

## A questo punto si entrerà nell'AREA PERSONALE DEL REFERENTE, di cui appariranno nome e cognome.

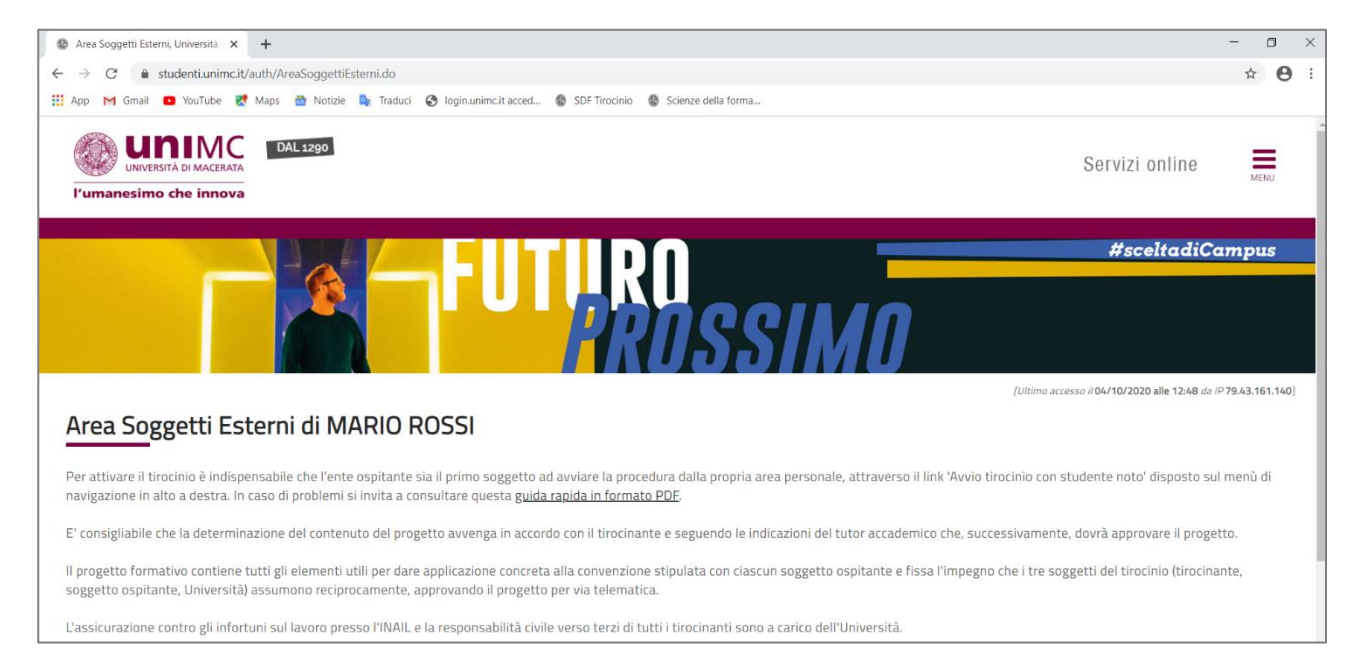

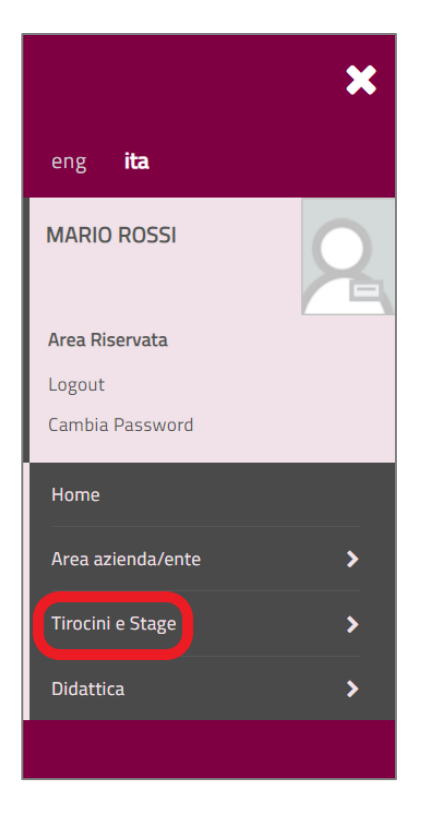

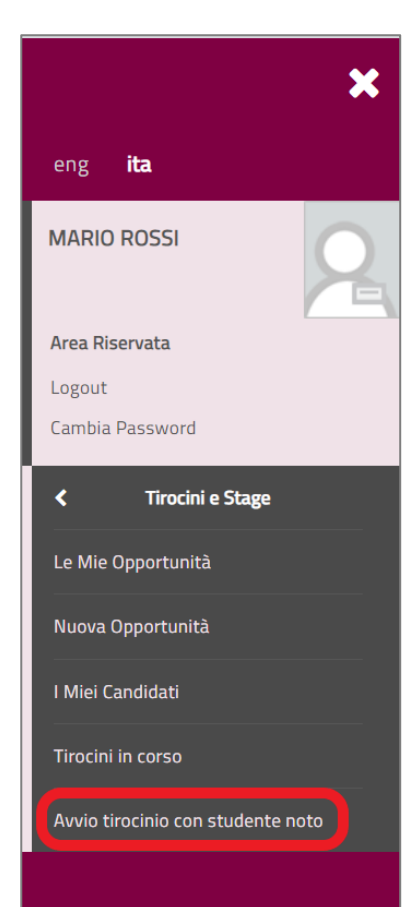

Aprire il MENU, cliccando poi sulla voce TIROCINI e STAGE.

In seguito, cliccare sulla voce AVVIO TIROCINIO CON STUDENTE NOTO.

Indicare nella maschera che apparirà la MATRICOLA dello studente nell'apposito campo.

Cliccare poi sul tasto **CERCA STUDENTE**.

| Ricerca studente per avvio stage X +                                       | - 0 ×         |
|----------------------------------------------------------------------------|---------------|
| ← → C 🔒 studenti.unimc.it/auth/tirocini/azi/Aw/StageSearchStu.do           | ☆ \varTheta : |
| Servizi online                                                             | MENU          |
| FUTIRO #sceltadi<br>PROSSIMO                                               | Campus        |
| A 1 2                                                                      |               |
| Ricerca studente per avvio stage diretto                                   |               |
| Inserire la matricola dello studente con cui si desidera avviare uno stage |               |
| -Dati studente                                                             |               |

Nella schermata seguente si controlleranno i dati dello studente.

In **SEDE DELLO STAGE**, selezionare la sede legale dell'Istituto accogliente.

Infine, cliccare su PRESENTA DOMANDA DI TIROCINIO:

| A 1 2                                                     |                                        |
|-----------------------------------------------------------|----------------------------------------|
| Avvio stage diretto                                       |                                        |
| Inserire i dati relativi allo stage da avviare.           |                                        |
| - Dati studente                                           |                                        |
| Nome                                                      |                                        |
| Cognome                                                   |                                        |
| Matricola                                                 |                                        |
| Corso di studio                                           | SCIENZE DELLA FORMAZIONE PRIMARIA      |
| Dati stage     Sede dello stage*     Selezionare una sede | Indietro Presenta domanda di tirocinio |

A questo punto, si visualizzerà una pagina che descrive sommariamente la procedura di avvio del tirocinio. Si potrà dunque cliccare su **INSERISCI DATI AMMINISTRATIVI DEL PROGETTO FORMATIVO.** 

| Procedura di avvio del tirocinio, 🗆 🗙 🕂                                                                                                    | - 0                 | × |
|----------------------------------------------------------------------------------------------------|---------------------|---|
| ← → C                                                                                                    | Q ☆ 8               | : |
| UNIVERSITÀ DI MACEBATA         Servizi online           l'umanesimo che innova         Servizi online                                                                                                    | MENU                |   |
| FUTURO<br>PROSSIMO                                                                                                    | iCampus             |   |
| Procedura di avvio del tirocinio                                                                                                    |                     |   |
| La domanda di avvio del tirocinio è stata inoltrata agli uffici amministrativi. Per la compilazione del progetto formativo, relativamente ai tirocini curriculari, è necessario completare i dati amministrativi relativi al prog<br>bottone in basso.                                                                                                    | etto cliccando sul; |   |
| Sarà necessario. tra le altre cose, selezionare il nominativo del tutor dell'ente ospitante. Se tale dato non è stato già inserito si potranno indicare le sue generalità direttamente nel corso della compilazione della mas<br>al progetto oppure cliccando il link 'contatti' nel menù di sinistra e aggiungendo un nuovo contatto. Nella stessa maschera si dovrà indicare la sede dove il tutor dell'ente affiancherà il tirocinante. | chera web relativo  |   |
| Una volta compilato il progetto dovrà essere approvato sia dal tirocinante, che potrà farlo direttamente accedendo alla propria area personale, che dal tutor accademico. Dopo il controllo finale degli Uffici Amministra documento riepilogativo sarà reso disponibile online sia all'ente ospitante che al tirocinante che potranno scaricarlo                                                                                          | itivi un            |   |
| accedendo con le proprie credenziali     cliccando sul menù a sinistra I miei stage     cliccando sulla riga corrispondente al nome dello studente, nella colonna Convenzione e allegati.                                                                                                    |                     |   |
| Inserisci i dati amministrativi del progetto formativo                                                                                                    |                     |   |

Apparirà un messaggio di sistema, che avvertirà l'utenza circa l'importanza della **NOTA** che verrà visualizzata all'inizio della pagina, nota che rimanda ad alcune caratteristiche peculiari del Tirocinio nell'ambito del corso di laurea in Scienze della Formazione Primaria.

Cliccare su **OK** per proseguire.

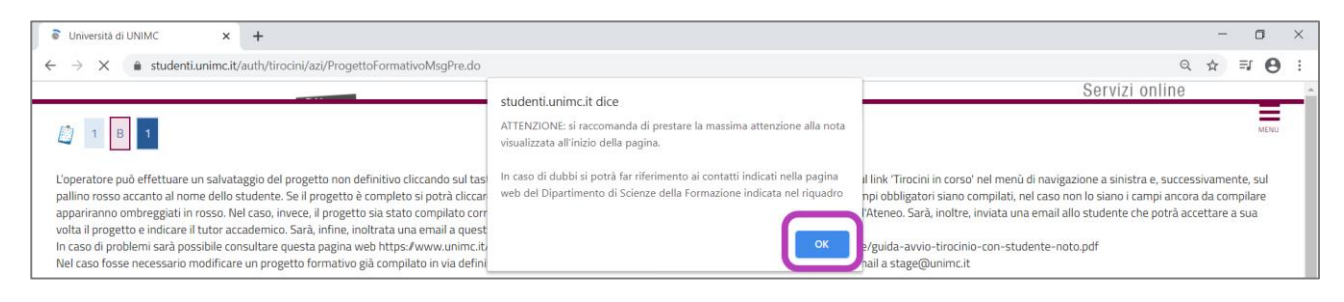

In questo modo si potranno raggiungere dati relativi al **PROGETTO FORMATIVO**, allo **STUDENTE** e all'**AZIENDA/ENTE** (Istituto accogliente).

In particolare, all'interno della sezione **INFORMAZIONI**, è possibile indicare una **data di inizio** tirocinio, una **data presunta di fine tirocinio**, nonché la sua **durata in ore**, che ricordiamo essere diversa per ciascuna annualità di corso.

| Informazioni                                                                                            |                                      |                           |
|----------------------------------------------------------------------------------------------------|--------------------------------------|---------------------------|
| Sede del tirocinio*                                                                                     | STRADA 17, 60131, Ancona, AN, ITALIA | ~                         |
|                                                                                                    | gg/mm/үүүү                           | $\sim$                    |
| Data di inizio proposta dall'ente<br>ospitante. *                                                       | 04/10/2020                           |                           |
| Debe service and all free                                                                               | 201922023                            |                           |
| Data massima presunta di fine<br>tirocinio*                                                             |                                      |                           |
| - Durata in ore del tirocinio:<br>indicare solo un valore numerico<br>(es. 150). Eventuali altre        | 60                                   |                           |
| indicazioni circa gli orari dovranno<br>essere inserite nel campo<br>'Contenuti del progetto formativo' |                                      |                           |
| in fondo alla pagina.*                                                                                  |                                      | Caratteri rimanenti: 1000 |

Lo studente indicato è iscritto al corso di laurea in Scienze della Formazione Primaria e sarà necessario, pertanto, seguire delle indicazioni particolari nella compilazione del progetto di tirocinio.

Per ogni studente andrà avviato un **UNICO** progetto di tirocinio per **annualità** (anche se il tirocinio verrà svolto nell'arco di due semestri), che rimarrà aperto fino alla "**data massima presunta di fine tirocinio**", che potrà essere indicata nel giorno **30 giugno 2022**.

Se lo studente ha presentato richiesta per svolgere tirocini afferenti a **più di una annualità** (es. II e III anno), allora dovranno essere avviati **due o più** progetti di tirocinio.

Nella sezione dedicata alla "durata in ore del tirocinio" potrà essere inserito il monte ore totale, derivante dalla somma delle due semestralità (II anno 45 ore - III anno 80 ore - IV anno 110 ore - V anno 106 ore).

Nella sezione "tutor dell'ente ospitante" è possibile indicare il nome di un solo tutor accogliente. Per questo motivo, si suggerisce di indicare il nome del secondo tutor accogliente nella sezione "Note eventuali", presente a fondo pagina.

In caso di dubbi si potrà far riferimento ai contatti indicati nella pagina web predisposta dal Dipartimento.

Il passaggio successivo sarà quello di associare allo **studente** in fase di inserimento un **tutor accogliente**, che potrà essere selezionato se presente nel menu a tendina, oppure aggiunto attraverso la funzione inserisci nuovo Tutor.

| Tutor dell'ente ospitante * | - Inserisci un nuovo tutor                 | ~ |
|-----------------------------|--------------------------------------------|---|
|                             |                                            |   |
|                             | - Inserisci un nuovo tutor<br>FAVA MICHELA | - |
|                             |                                            |   |

In questo ultimo caso, la pagina si caricherà nuovamente, rimandando allo stesso messaggio di sistema di cui sopra. Cliccare ancora **OK**. A questo punto comparirà la sezione **INSERIMENTO** 

**NUOVO TUTOR AZIENDALE**. Compilare i relativi campi, indicando il cognome, il nome e l'indirizzo di posta elettronica al quale verrà inviata la mail di autorizzazione di avvio del tirocinio.

| Tutor dell'ente ospitante *       | - Inserisci un nuovo tutor                                                                                                    |  |  |  |
|-----------------------------------|----------------------------------------------------------------------------------------------------|--|--|--|
|                                   | se nella casella in alto non risulta alcun nominativo si dovrà inserirlo cliccando il link 'contatti' nel menù di destra. Nella stessa maschera si dovrà indicare la sede dove il tutor dell'ente<br>affiancherà il tirocinante. Una guida online è disponibile su questa pagina web). |  |  |  |
| Inserimento nuovo tutor aziend    | lale                                                                                                    |  |  |  |
| Cognome*                          |                                                                                                    |  |  |  |
| Nome*                             |                                                                                                    |  |  |  |
| E-mail*                           |                                                                                                    |  |  |  |
| Email del tutor dell'azienda/ente |                                                                                                    |  |  |  |
| nota:*                            | Il progetto formativo è redatto del referente dell'ente in applicazione della convenzione stipulata dal rappresentante legale dell'ente                                                                                                    |  |  |  |

Nella sezione successiva vengono visualizzati i **CONTENUTI DEL PROGETTO FORMATIVO**, indicandone gli obiettivi, così come stabiliti da apposito Decreto Ministeriale.

A questo punto si presenteranno due possibilità:

- ✓ SALVA IN BOZZA, se si vuole avere la possibilità di controllare i dati inseriti ed eventualmente modificarli.
- ✓ SALVA E RICHIEDI APPROVAZIONE, nel caso in cui si abbia già la certezza circa la correttezza dei dati inseriti.

| Indietro | Salva in bozza | Salva e richiedi approvazione |  |
|----------|----------------|-------------------------------|--|
|          |                |                               |  |

**NB** Se il progetto di tirocinio non viene salvato e approvato definitivamente, rimanendo nello stato di bozza, lo studente non riceverà la comunicazione dal sistema, bloccando di fatto l'intera procedura.

Nel primo caso il progetto verrà visualizzato, all'interno della sezione **Gestione tirocini e domande**, con un **PALLINO ROSSO**, cliccando sul quale sarà possibile ritornare a visualizzare ed eventualmente modificare i dati inseriti in fase precedente.

| Gestione tirocini e<br>Verificare i propri tirocini. | e domande |                                     |               |                        |             |                             |                              |                         |    |
|------------------------------------------------------|-----------|-------------------------------------|---------------|------------------------|-------------|-----------------------------|------------------------------|-------------------------|----|
| Stato 🗘                                              | Nome 🗘    | Contatto aziendale di riferimento 🌐 | Data inizio 🗘 | Progetto formativo 🌩   | Allegati 🗘  | Proroga/modifica/rinuncia 🌩 | Questionari di valutazione 🗘 | Azioni 🗘                |    |
| ×                                                    | ×         | ×                                   | ×             |                        | ×           | ×                           | ×                            |                         | ×  |
| Confermata                                           |           | ROSSI MARIO                         | 04/10/2020    | e Vedi                 | <u>Vedi</u> | 🕒 <u>Vedi</u>               | Clicca per accedere          | X Annulla               |    |
|                                                      |           |                                     |               |                        |             |                             |                              |                         |    |
|                                                      |           |                                     |               | 14 <4 Pagina 2 di 2 >> | 1-1         |                             |                              | Visualizzati 11 - 12 di | 12 |
|                                                      |           |                                     |               |                        |             |                             |                              |                         |    |

Nel secondo caso il progetto diventa definitivo. Apparirà una nuova schermata, dalla quale si potrà accedere anche al **Contratto Formativo** relativo al tirocinio. Non resterà che approvare in via conclusiva il progetto, cliccando su **RENDO LE DICHIARAZIONI SOPRAINDICATE**.

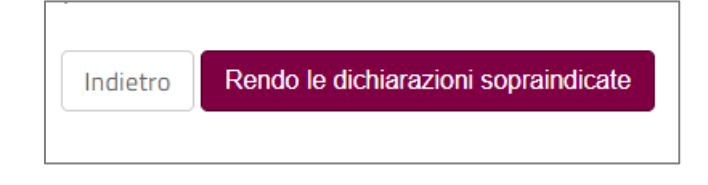

Nella sezione **Gestione tirocini e domande** il progetto verrà visualizzato con un **PALLINO GIALLO**, cliccando sul quale sarà possibile ritornare a visualizzare i dati inseriti senza poterli tuttavia modificare.

| Gestione tirocini             | e domande  |                                     |               |                            |            |                             |                                         |
|-------------------------------|------------|-------------------------------------|---------------|----------------------------|------------|-----------------------------|-----------------------------------------|
| Verificare i propri tirocini. |            |                                     |               |                            |            |                             |                                         |
| Stato 🛱                       | Nome ≑     | Contatto aziendale di riferimento 🌩 | Data inizio ≑ | Progetto formativo 🌩       | Allegati 🗘 | Proroga/modifica/rinuncia 🛱 | Questionari di valutazione ≑ 🛛 Azioni 🛱 |
|                               |            | ×                                   | ×             |                            | ( )        | ( )                         | ×                                       |
| Confermata                    | TIFI MARIA | ROSSI MARIO                         | 01/09/2020    | <mark>⊖</mark> <u>Vedi</u> | Vedi       | 🔮 <u>Vedi</u>               | <u>Clicca eer accedere</u>              |

Sarà possibile accedere alla sezione **Gestione tirocini e domande** in qualsiasi momento, cliccando sul **MENU**, quindi su **TIROCINI E STAGE** e quindi su **TIROCINI IN CORSO**.

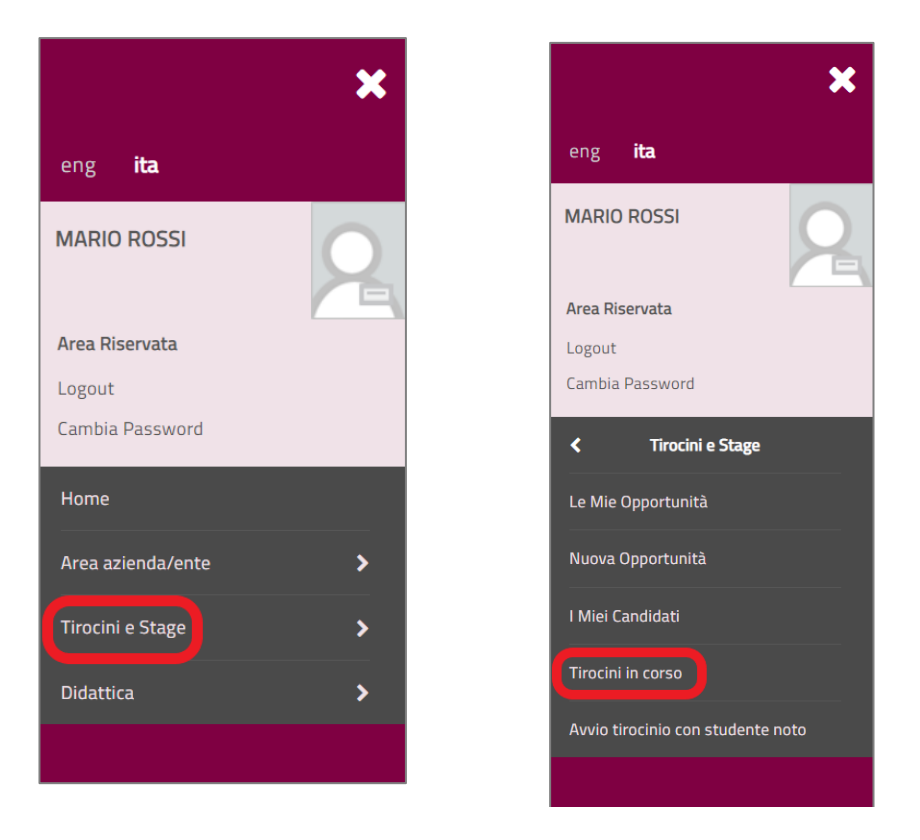

Al suo interno un progetto di tirocinio potrà essere identificato con un pallino **ROSSO**, un pallino **GIALLO** oppure ancora con un pallino **GRIGIO** (in questo caso il colore indica lo stato di **ANNULLAMENTO**).

Una volta completate tutte le operazioni oggetto di questo tutorial, la procedura prevede l'acquisizione del consenso dello **studente** e del tutor **accademico**. Il sistema invierà una **mail** allo **studente**, il quale a sua volta dovrà accettare il progetto di tirocinio. L'**Ufficio Amministrativo del Tirocinio** riceverà una mail, visualizzerà i dati inseriti e procederà agli opportuni controlli. Se tutti i controlli daranno esito positivo, approverà in ultima istanza il progetto.

Se questa azione avviene alcuni giorni dopo rispetto alla data inserita dall'Istituto accogliente come *data di inizio tirocinio*, sarà cura degli uffici amministrativi cambiarla, *posticipandola*. Si tratta di un elemento importante, in quanto da essa dipende la partenza della *copertura assicurativa* del tirocinante.

Come passaggio finale verrà inviata una **mail** al **tutor accogliente** e allo **studente** per autorizzare l'avvio del tirocinio. Il pallino relativo al progetto di tirocinio visualizzato in **ESSE3** diventerà **VERDE**.